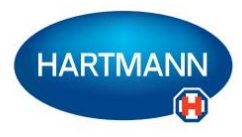

# Veroval<sup>®</sup>medi.connect

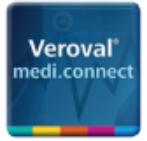

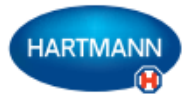

# Veroval<sup>®</sup> medi.connect: Jedan klik od toga da sami upravljate svojim zdravljem.

S Veroval<sup>®</sup> mjernim uređajima, točno bilježenje vitalnih vrijednosti primjerice krvnog tlaka ili težine vrlo je jednostavno. Ali kako jednostavno pohraniti, analizirati, uspoređivati ove vrijednosti ili ih dijeliti s liječnikom?

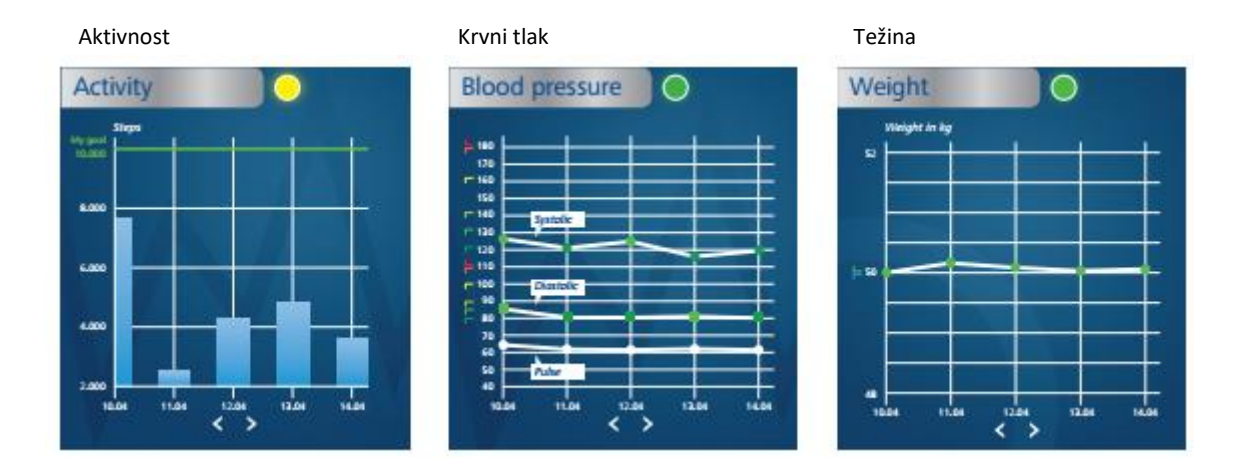

# medi.connect softver - za prijenos podataka i lokalnu administraciju

Zahvaljujući njegovom širokom rasponu funkcija, besplatni Vitoval<sup>®</sup> medi.connect softver za preuzimanje podataka na vaše računalo pruža vam rješenje za svako pitanje. Možete prenositi podatke na vaš PC brzo i jednostavno pomoću isporučenog USB kabela ili putem USB Bluetooth adaptera, odabrati različita razdoblja za analizu (dan, tjedan, mjesec) te automatski dobiti savršeno pripremljene grafikone vaših vrijednosti. U isto vrijeme, softver vam pomaže da točno ocijenite očitanja te usporedite podatke s različitih uređaja. U samo nekoliko klikova, svi rezultati mogu biti ispisani za liječnika ili poslani elektroničkom poštom.

# medi.connect mrežna aplikacija – za upravljanje podacima sa svakog mjesta i u svako vrijeme

Paralelno s korištenjem softvera, također imate mogućnost upravljanja vitalnim podacima putem interneta. Kako biste to napravili, odaberite medi.connect prijavu na internetu te se registrirajte. Pomoću mrežne aplikacije možete unijeti vrijednosti ručno ili ih sinkronizirati s Veroval® softverom koji se nalazi na vašem PC-u. Prednost mrežne aplikacije s internet-kompatibilnim uređajem je ta da uvijek možete pristupiti svojim podacima, s bilo kojeg mjesta i u svako vrijeme.

# medi.connect aplikacija za pametne telefone – za upravljanje podacima Veroval<sup>®</sup> uređaja za praćenja aktivnosti

Vrijednostima Veroval<sup>®</sup> uređaja za praćenje aktivnosti može se jednostavno upravljati pomoću medi.connect aplikacije za pametne telefone (Apple App Store ili Google Play Store). Pomoću aplikacije mogu se odabrati razne postavke za uređaj za praćenje aktivnosti. Ako tako želite, vitalni podaci na vašoj aplikaciji za pametni telefon mogu se sinkronizirati s mrežnom aplikacijom te im se može pristupiti putem interneta.

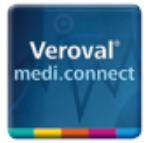

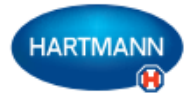

# Veroval<sup>®</sup> medi.connect:

# Pregled mogućnosti povezivanja Veroval® uređaja

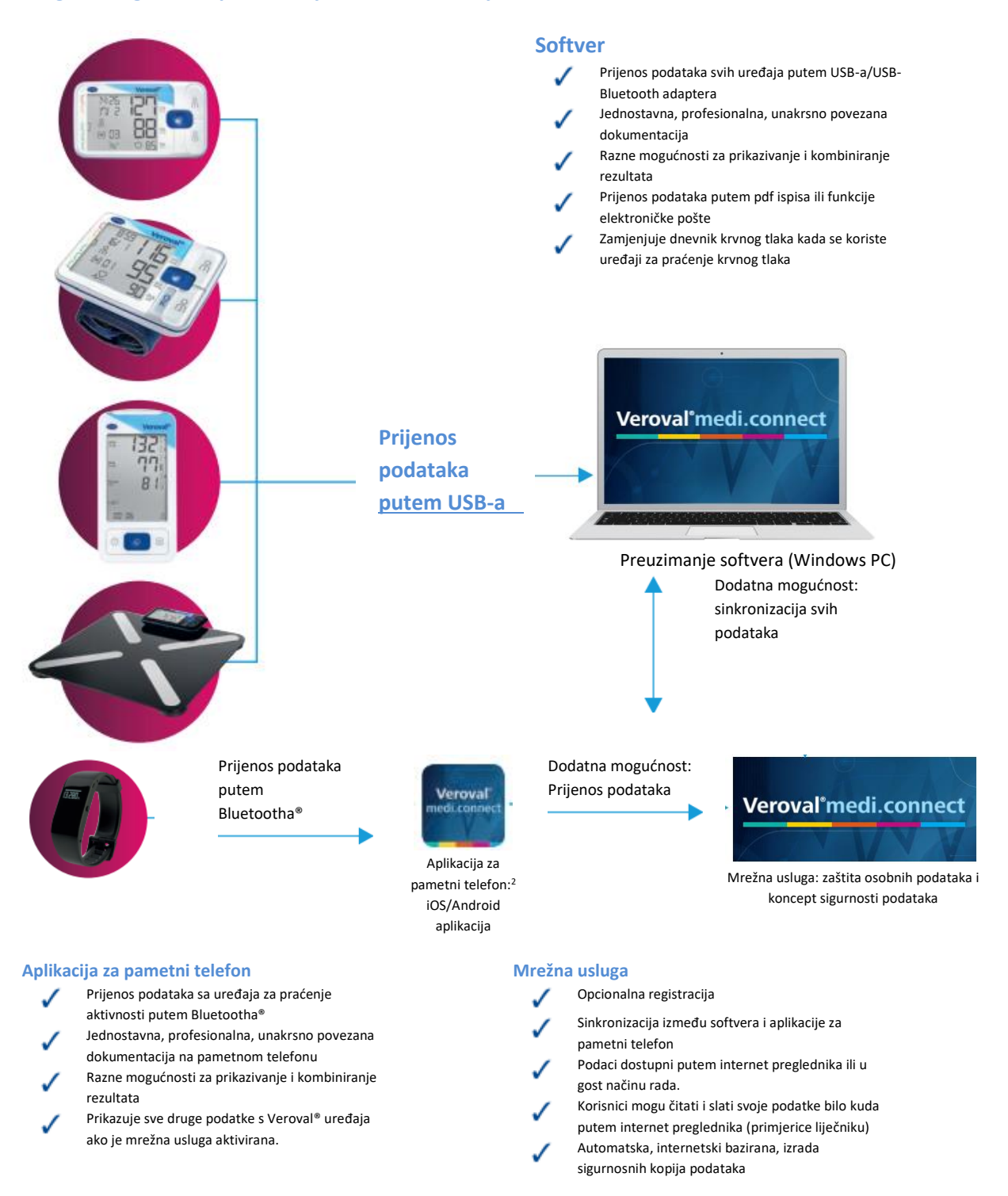

<sup>1</sup>Kompatibilno s Windows 7, 8 ili 10 sve dok traje službena podrška Microsofta

<sup>2</sup> Kompatibilni uređaji: pametni telefoni i tableti s Android<sup>™</sup> 4.4 operativnim sustavom i novijim inačicama, Apple<sup>®</sup> iPhone<sup>®</sup> 4s, Apple<sup>®</sup> iPad<sup>®</sup> treće generacije, Apple<sup>®</sup> iPad mini<sup>™</sup>, Apple<sup>®</sup> iPad Air<sup>™</sup> i novije inačice.

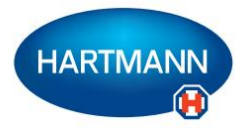

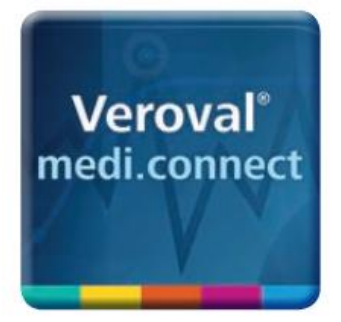

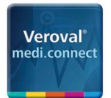

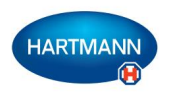

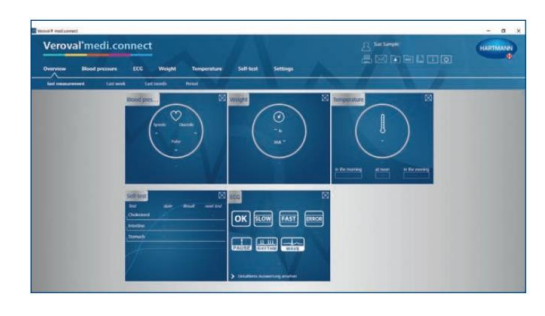

Korak 1 Prvo otvorite Veroval® medi.connect na vašem osobnom računalu

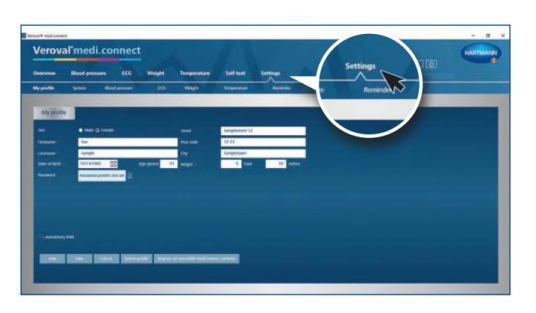

Korak 2 Idite na opciju "Settings" /postavke/ na vrhu trake...

... zatim lijevo u liniju ispod do "Blood Pressure" /krvni tlak/

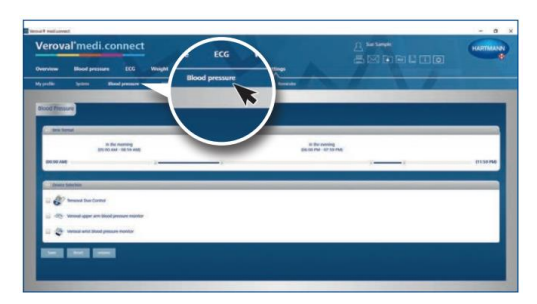

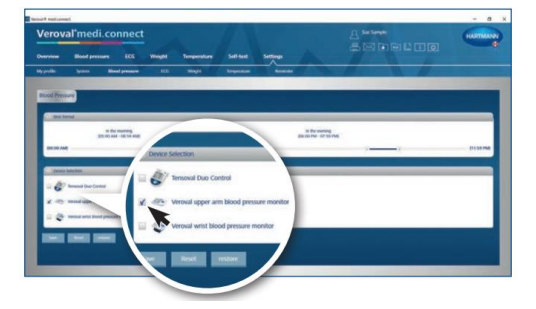

Korak 3

Na stranici s postavkama za "Blood Pressure" /krvni tlak/, kliknite na željeni uređaj za praćenje krvnog tlaka...

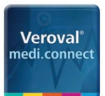

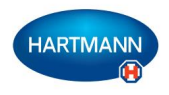

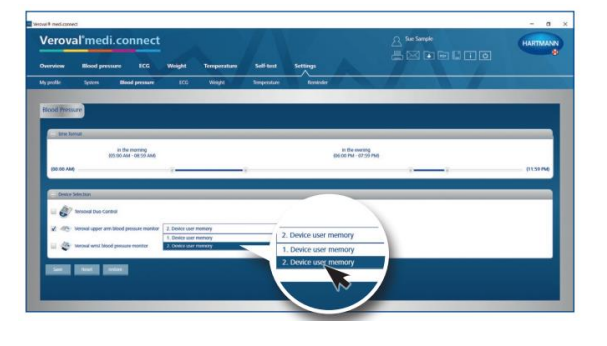

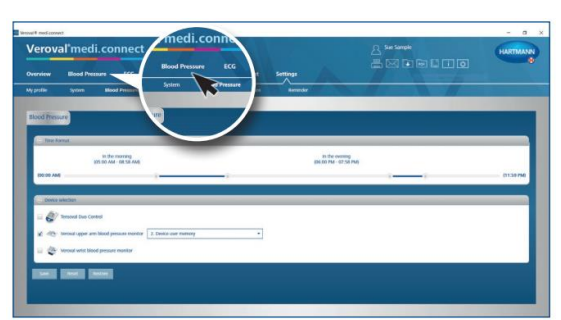

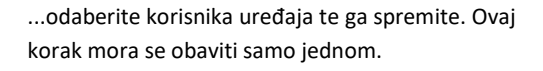

# Korak 4

Za prijenos podataka, kliknite na "Blood Pressure" /krvni tlak/ na gornjoj kartici.

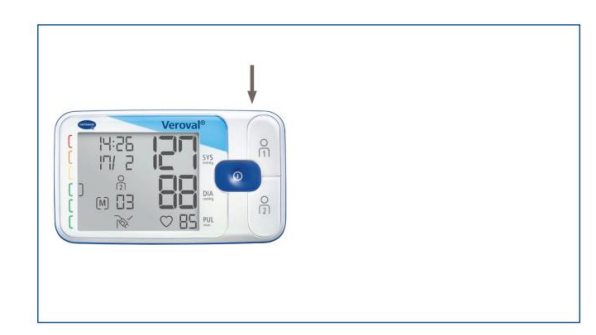

# Korak 5

Utaknite manji kraj USB kabela u utičnicu na stražnjoj strani vašeg uređaja za praćenje krvnog tlaka...

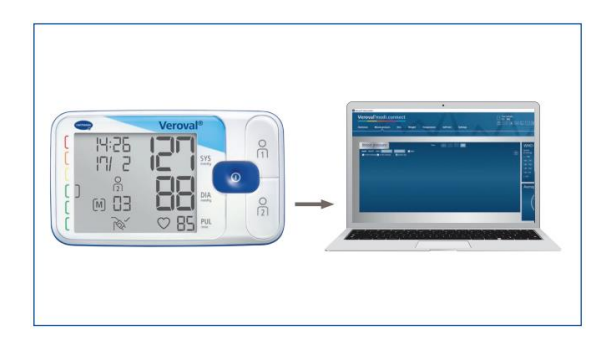

...a veći kraj kabela priključite na vaše osobno računalo (PC).

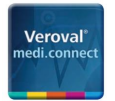

Korak 6

u gornjem desnom kutu...

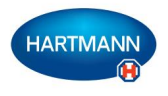

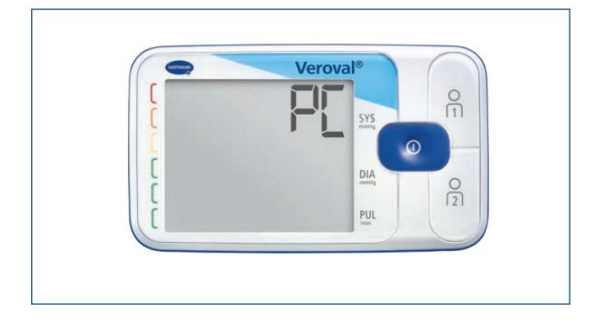

Na zaslonu vašeg uređaja za praćenje krvnog tlaka pojavljuje se "PC". Sada imate 30 sekundi za prijenos podataka, nakon čega se uređaj vraća u način rada "mirovanja" (standby).

Kliknite na kućicu "Data transfer" /prijenos podataka/

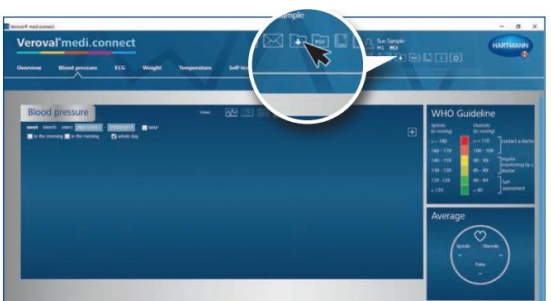

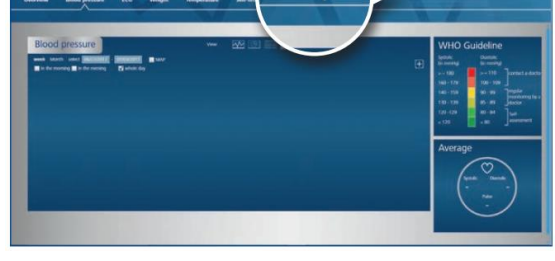

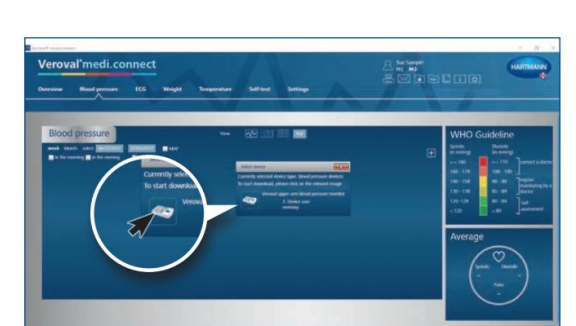

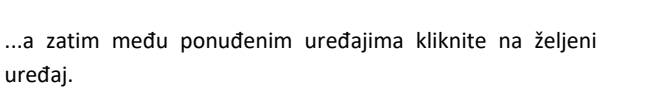

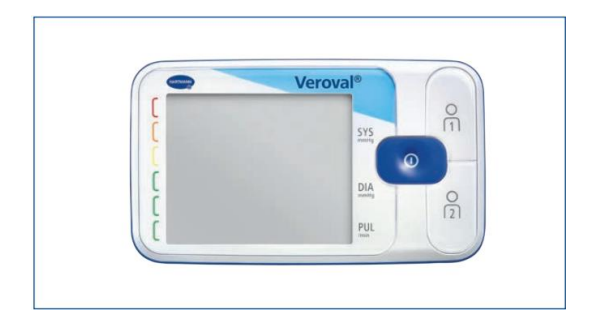

Ako podaci nisu preneseni nakon 30 sekundi, uređaj se prebacuje u način rada "mirovanja" standby. U tom slučaju, odspojite te ponovno spojite uređaj.

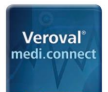

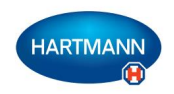

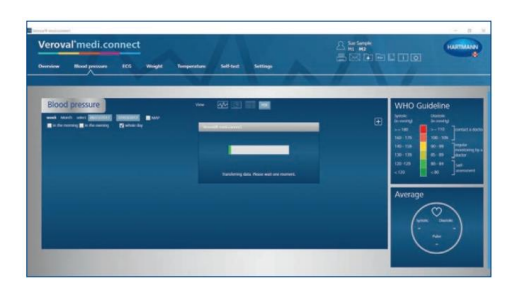

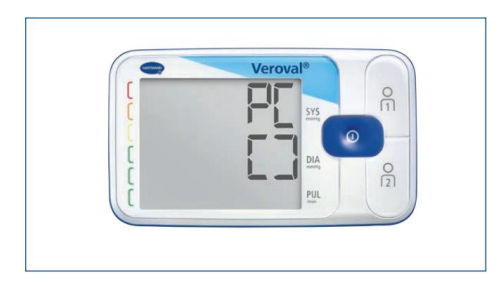

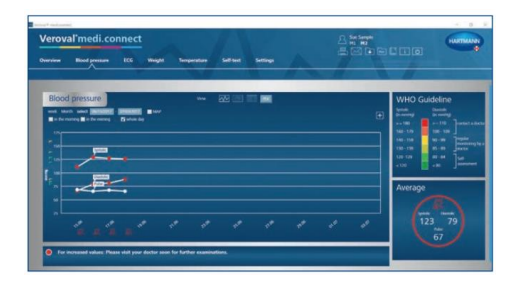

Podaci se prenose.

Uspješan prijenos podataka označen je uglatim zagradama.

# Korak 7

Nakon završetka prijenosa, odaberite vašu memoriju korisnika te kliknite na "Save" /*snimi*/.

### Korak 8

Sada možete dohvatiti pohranjene podatke u bilo koje vrijeme putem gornje kartice "Blood pressure" /krvni tlak/ te ih prikazati, primjerice u obliku grafikona..

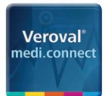

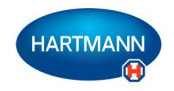

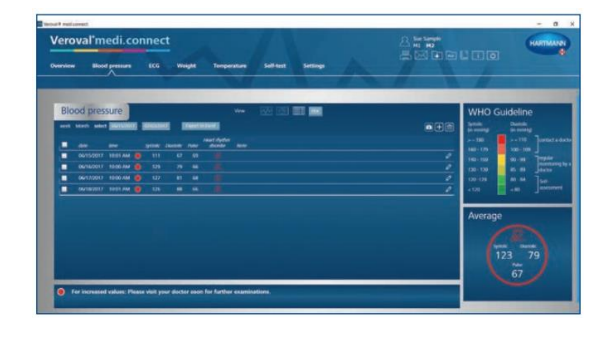

|          | transferred.                                 | Married press        | -          |    | N: 94/1 | 1/18417 - MI | 10.73047 |     |         |             |   |                                                                                                    |   |
|----------|----------------------------------------------|----------------------|------------|----|---------|--------------|----------|-----|---------|-------------|---|----------------------------------------------------------------------------------------------------|---|
|          | -                                            | 100                  | -          |    |         |              |          | -   | -       | the hearing |   |                                                                                                    | _ |
|          | man                                          | -                    |            |    |         |              |          | -   | 10.00   |             |   |                                                                                                    |   |
| ood pri  | Longer .                                     |                      | -          |    |         |              | 3        | 97) | theory. | -           |   |                                                                                                    |   |
| March In | June of Arrist                               | 141                  | -          |    | -       | 6 34         |          | -   | ***     |             |   |                                                                                                    |   |
|          |                                              |                      |            |    |         |              |          | -   |         |             |   |                                                                                                    |   |
| 444      |                                              |                      |            |    |         |              |          |     |         |             |   |                                                                                                    |   |
| 06/15/25 | Reductor                                     |                      |            |    |         |              |          |     |         |             |   |                                                                                                    |   |
| 861620   | No. And Space                                | -                    |            |    |         |              |          |     |         |             |   |                                                                                                    |   |
| 06013795 | Blood                                        | press                | ure        |    |         |              |          |     |         |             |   |                                                                                                    |   |
|          | they served                                  |                      | repair for |    |         | -            | -        | -   | -       |             | - | the second second second second second second second second second second second second second second second se |   |
|          |                                              | 100                  |            | -  | -       |              | Aurts    |     | -       | analysis    | - |                                                                                                    | - |
|          |                                              |                      |            |    |         |              |          |     |         |             |   |                                                                                                    |   |
|          | -                                            | 12.61.84             |            |    |         |              |          |     |         |             |   |                                                                                                    |   |
|          | 14,1123421                                   | 12.01.00             |            |    | - 14    | - 14         | 4        |     |         | ¥.          |   |                                                                                                    |   |
|          | 4/10/007                                     | 10.00.00             | •          | -  | -       | -            | 3        | 1   |         | ¥.          |   |                                                                                                    |   |
|          | 14,112,002,1<br>14,112,002,1<br>14,112,002,1 | 10.00.00<br>10.00.00 | •          | 10 | 10      | -            | *        | 1 1 |         | ¥.<br>¥.    |   |                                                                                                    |   |

popisa, ....

# ili u obliku pdf-a.

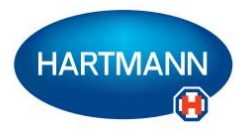

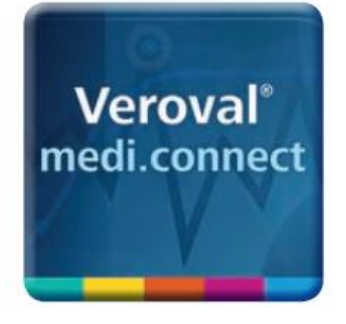

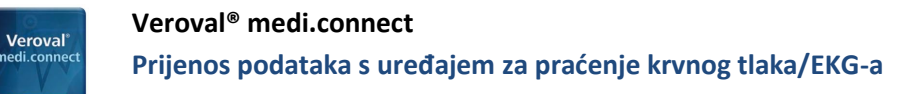

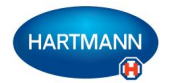

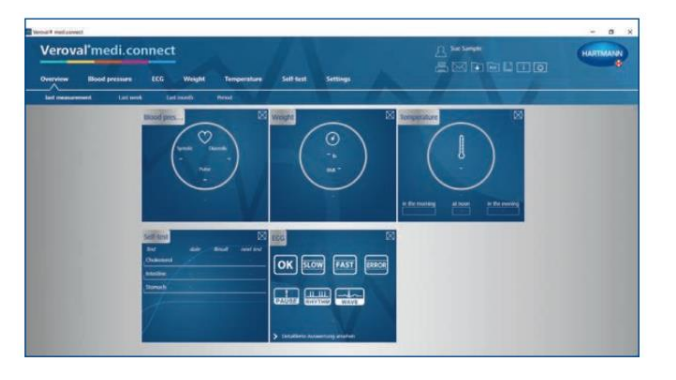

# Korak 1

Prvo na vašem osobnom računalu otvorite Veroval<sup>®</sup> medi.connect.

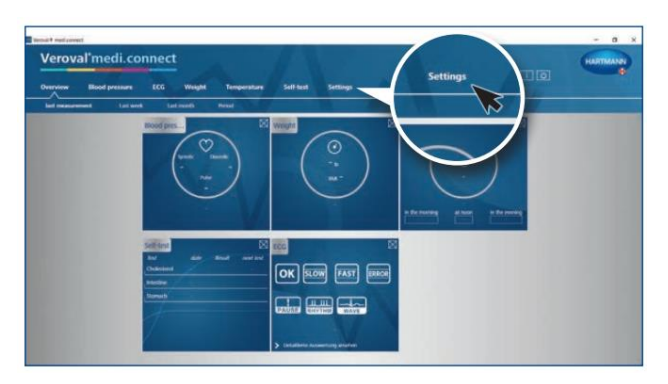

# Korak 2

Idite na opciju "Settings" /postavke/ na vrhu kartice...

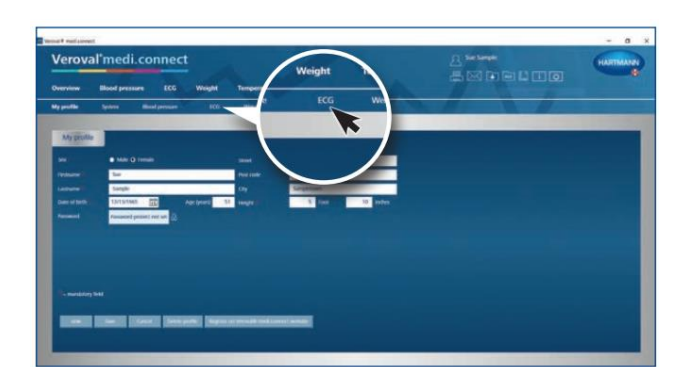

... zatim lijevo u liniju ispod na opciju "ECG".

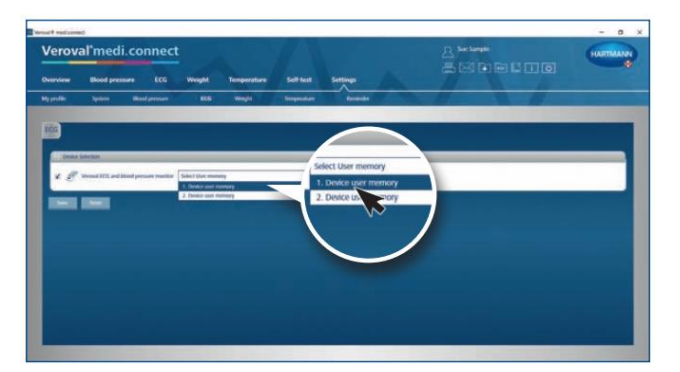

# Korak 3

Na stranici postavki za "ECG", kliknite na uređaj za praćenje krvnog tlaka i EKG-a, odaberite korisnika uređaja te snimite. Ovaj korak mora se obaviti samo jednom.

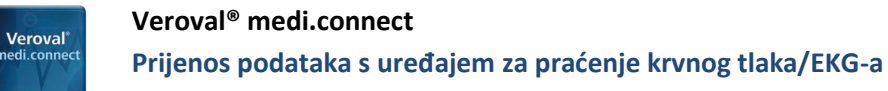

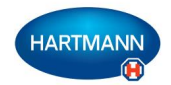

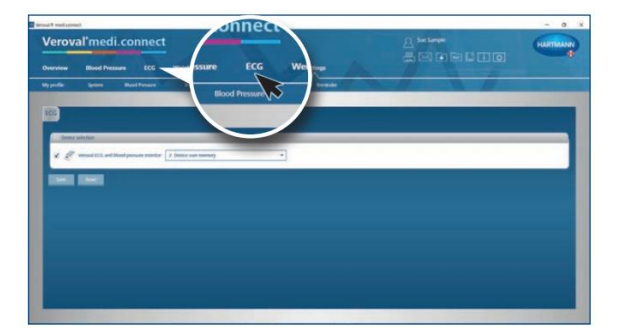

Korak 4

Za prijenos podataka, kliknite na "ECG" na gornjoj kartici.

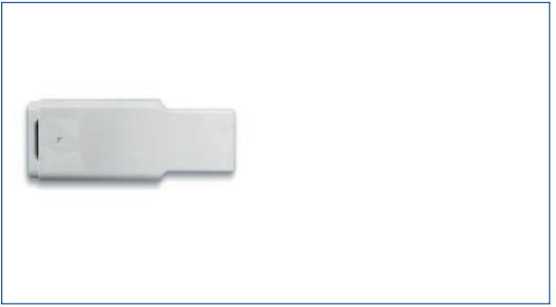

Korak 5 Sada priključite USB-Bluetooth adapter...

...u USB utor na vašem računalu.

Ako je spoj dobar, adapter će zasvijetliti zeleno.

# Korak 6

Sada uključite vaš uređaj za praćenje krvnog tlaka i EKG-a pritiskom na tipku u donjem desnom kutu...

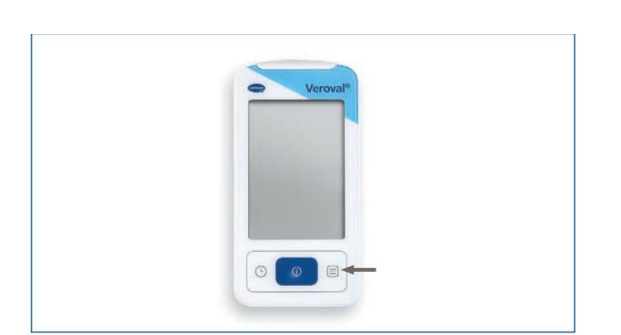

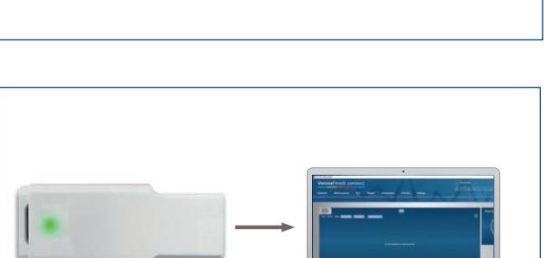

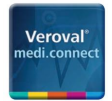

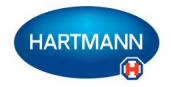

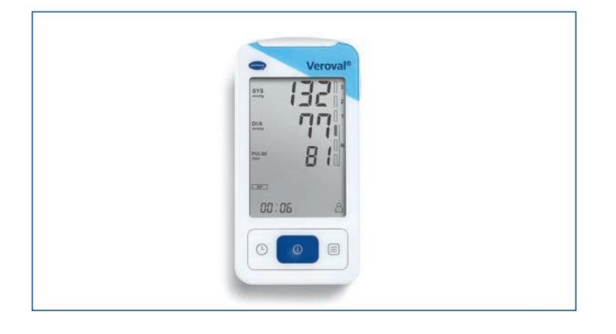

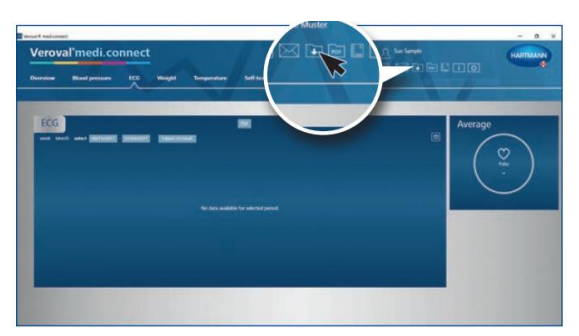

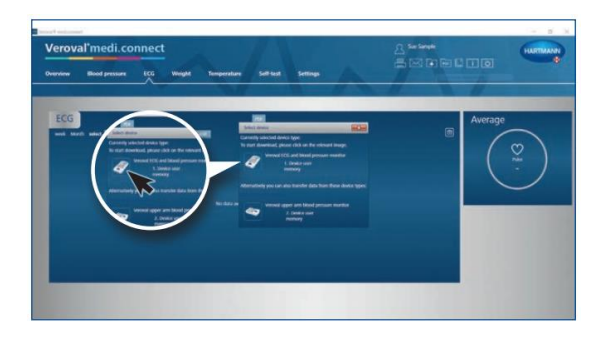

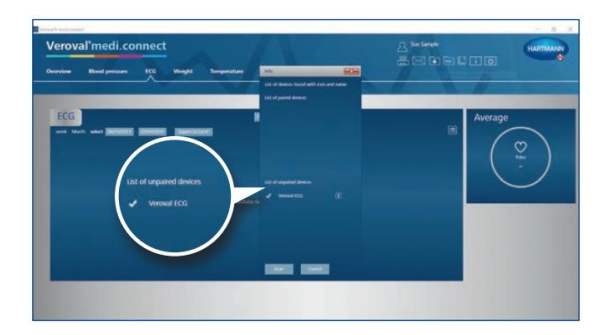

Ako prijenos podataka nije započeo nakon 30 sekundi, uređaj se prebacuje u način rada "mirovanja" standby.

U tom slučaju ponovno uključite uređaj.

# Korak 7

Kliknite na kućicu "Data transfer" /prijenos podataka/ u gornjem desnom kutu računala...

# Korak 8

Sada odaberite vaš uređaj za praćenje krvnog tlaka/EKG-a

Uređaj se traži te nakon što je pretraga bila uspješna, uređaj se prikazuje.

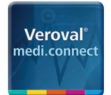

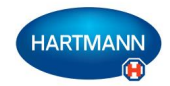

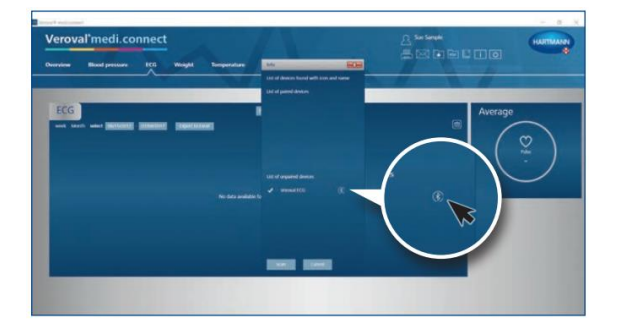

Korak 9

Sada kliknite na Bluetooth simbol...

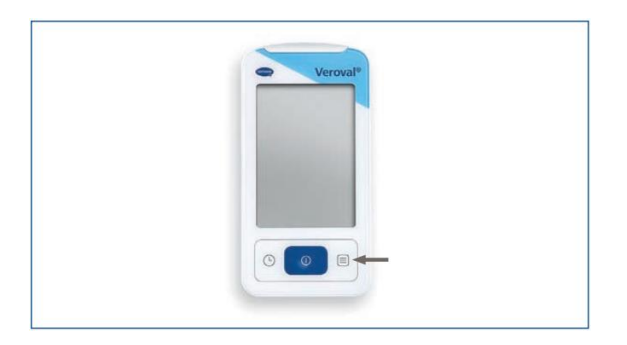

... i ponovno uključite uređaj za praćenje krvnog tlaka/EKG-a ako se uređaj već prebacio u način rada mirovanja /standby/.

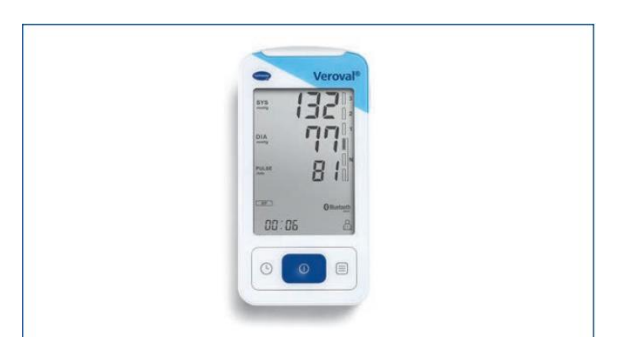

Bluetooth veza je uspostavljena.

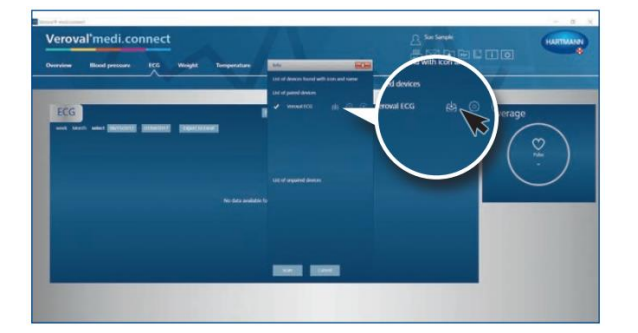

Korak 10

Kliknite na ikonu koja se pojavila za preuzimanje.

Prijenos podataka započinje.

# Veroval® medi.connect Prijenos podataka s uređajem za praćenje krvnog tlaka/EKG-a

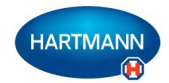

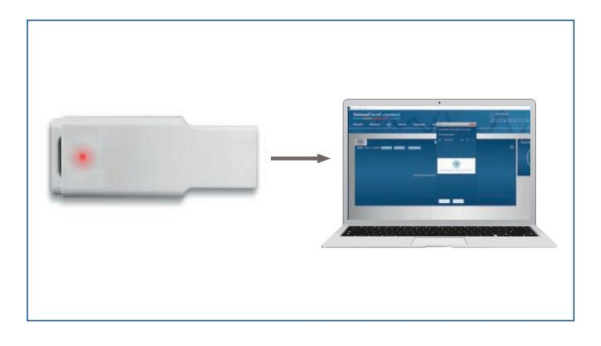

Veroval®

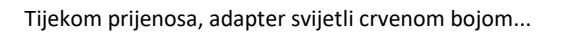

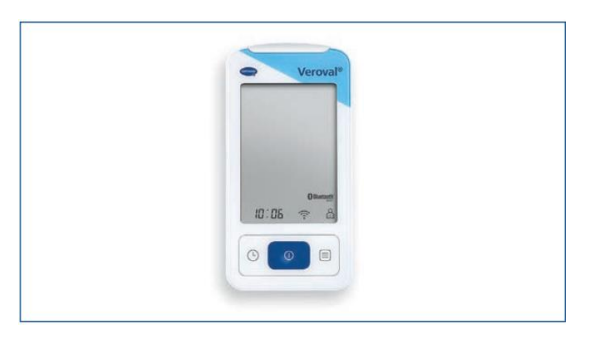

... a pokazivač veze treperi na uređaju za praćenje krvnog tlaka/EKG-a.

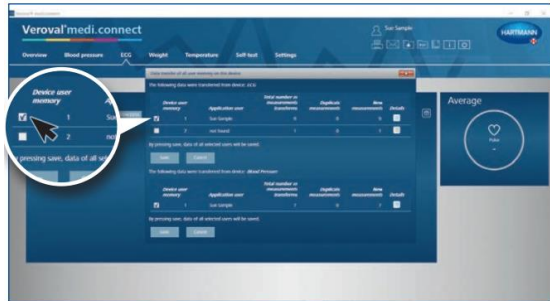

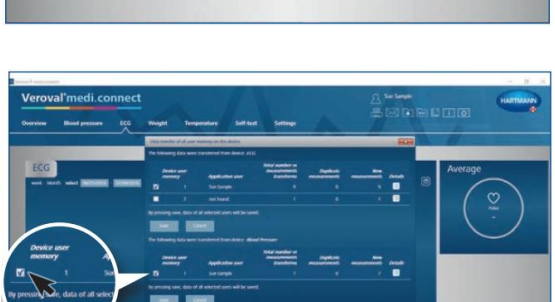

Korak 11

Nakon prijenosa, odaberite vrijednosti koje želite pohraniti: EKG ....

ili krvni tlak...

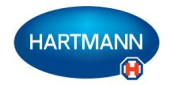

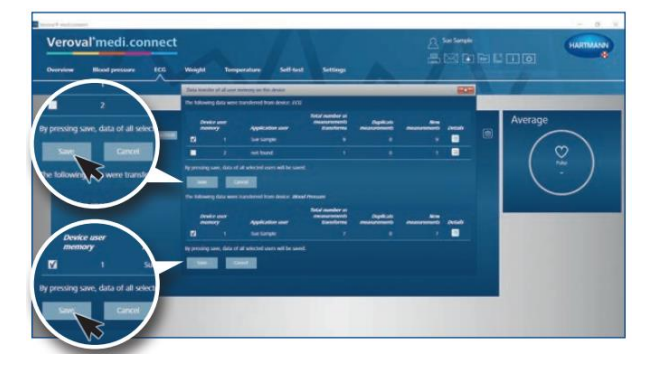

Veroval®

...ili oboje. Zatim kliknite na tipku "Save" /snimi/ te potvrdite svaku operaciju klikom na tipku "OK".

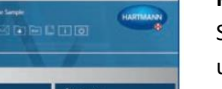

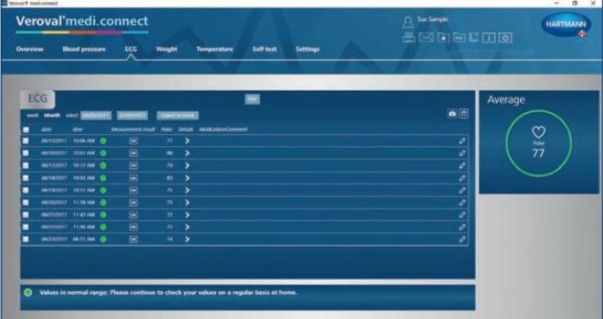

# Korak 12

Sada možete dohvatiti pohranjene podatke u bilo kojem trenutku putem gornje kartice "ECG" te ih prikazati primjerice kao popis...

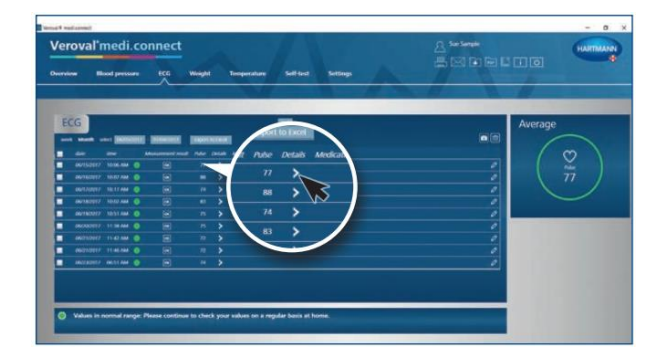

ili klikom na detaljni pregled...

| eroval'medi.connect                                                                                             | Weight Temperature Self fast Selfings                                                                                                    |                       | HARTMANN |
|----------------------------------------------------------------------------------------------------|----------------------------------------------------------------------------------------------------|-----------------------|----------|
| ECG                                                                                                    |                                                                                                    | Average               |          |
| - lon - lon -                                                                                                   | remonstration and the second term monthly a construction of the                                                                                                    | ,                     | 77       |
| - have a second as a second second second second second second second second second second second second second | anna farandaran daran | andren and man demand |          |
| C Bank tor Salar Bak                                                                                            |                                                                                                    |                       |          |

... ili kao EKG graf

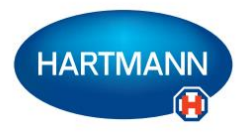

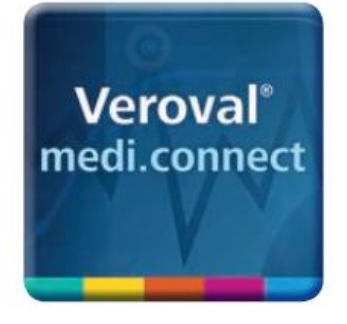

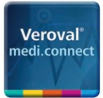

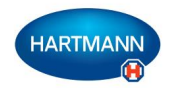

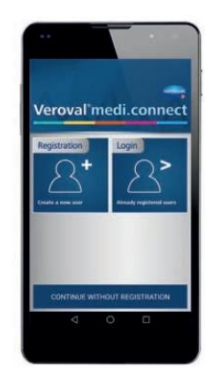

Korak 1

Otvorite Veroval<sup>®</sup> medi.connect aplikaciju na vašem pametnom telefonu te se prijavite.

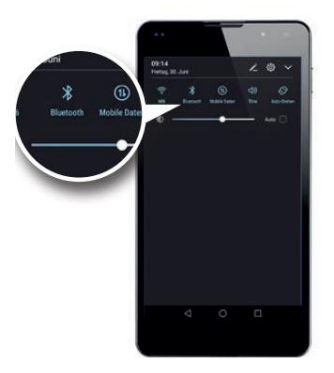

Provjerite da je Bluetooth funkcija na vašem pametnom telefonu uključena.

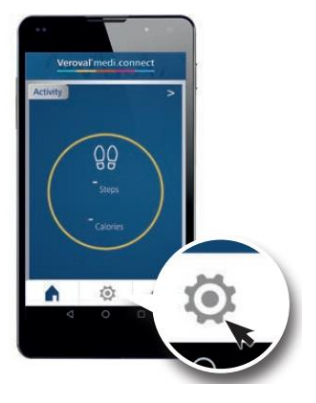

Korak 2 Sada se spustite dolje prema sredini do ikone "Settings" */postavke/...* 

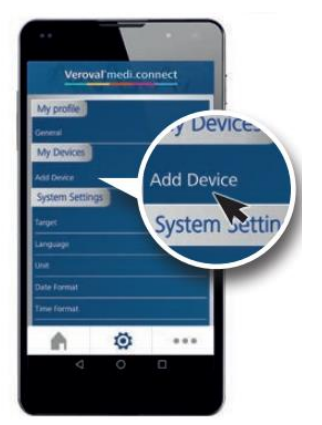

... te odaberite pod stavkom "My devices" /Moji uređaji/ "Add device" /dodaj uređaj/, ...

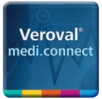

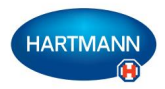

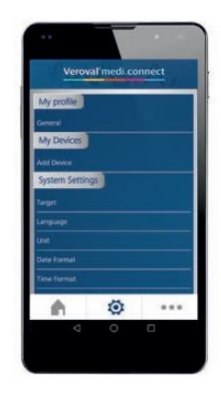

...kako biste dodali uređaj za praćenje aktivnosti. Ovaj korak potrebno je obaviti samo jedanput.

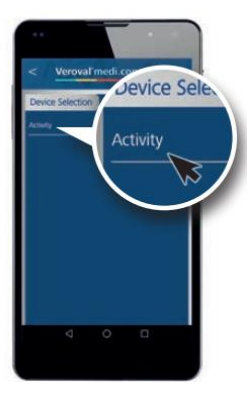

Korak 3 U "Device Selection" /odabir uređaja/, idite na "Activity" /Aktivnost/

![](_page_18_Picture_7.jpeg)

... te će pojaviti poveznica "Connect Activity Sensor" /Povežite senzor aktivnosti/.

![](_page_18_Picture_9.jpeg)

### Korak 4

Dok se uređaj nalazi u sat načinu rada, pritisnite i držite desnu tipku na vašoj narukvici /*uređaju*/ sve dok se ne pojavi "Pair?" /*Upariti uređaj?*/.

![](_page_19_Picture_0.jpeg)

![](_page_19_Picture_2.jpeg)

![](_page_19_Picture_3.jpeg)

![](_page_19_Picture_4.jpeg)

![](_page_19_Picture_5.jpeg)

Na zaslonu se prikazuje riječ "Pairing" /uparivanje/ koja će treperiti tijekom uspostavljanja veze.

Korak 5 Sada idite na "Connect now" /spoji se sada/…

![](_page_19_Picture_8.jpeg)

![](_page_19_Picture_9.jpeg)

te traženje uređaja za praćenje aktivnosti započinje.

![](_page_20_Picture_0.jpeg)

![](_page_20_Picture_2.jpeg)

![](_page_20_Picture_3.jpeg)

Ako se veza ne uspostavi nakon 30 sekundi, na uređaju se pojavljuje X a uređaj za praćenje aktivnosti se prebacuje u način rada mirovanja

![](_page_20_Picture_5.jpeg)

U tom slučaju, ponovno pokrenite povezivanje.

Ako Bluetooth prijenos podataka i dalje ne radi, vaša Bluetooth memorija je možda puna (samo za Android). Onda pokušajte sljedeće:

1) Isključite Bluetooth funkciju.

- 2) Isključite i uključite vaš pametni telefon.
- 3. Izbrišite Bluetooth priručnu memoriju (cache): pod

Settings>Apps>"Bluetooth">"Clear cache (nazivi koraka mogu se razlikovati ovisno o uređaju).

4) Ponovno uključite Bluetooth funkciju te ponovno pokušajte uspostaviti vezu.

Kada je veza uspostavljena, pojavljuje se kvačica.

![](_page_20_Picture_14.jpeg)

![](_page_21_Picture_0.jpeg)

![](_page_21_Picture_2.jpeg)

![](_page_21_Picture_3.jpeg)

Korak 6 Sada možete unijeti osobne ciljeve i podatke ...

![](_page_21_Picture_5.jpeg)

... te sinkronizirati vrijednosti s vašim uređajem za praćenje aktivnosti tako da kliknete na "Add Device" /Dodajte uređaj/

![](_page_21_Picture_7.jpeg)

![](_page_21_Picture_8.jpeg)

Veroval medi connect

.. a vrijednosti su dostupne u aplikaciji

![](_page_22_Picture_0.jpeg)

![](_page_22_Picture_1.jpeg)

![](_page_23_Picture_0.jpeg)

![](_page_23_Picture_2.jpeg)

![](_page_23_Picture_3.jpeg)

![](_page_23_Picture_4.jpeg)

![](_page_23_Picture_5.jpeg)

![](_page_23_Picture_6.jpeg)

# Korak 1

Prvo, otvorite Veroval<sup>®</sup> medi.connect na vašem osobnom računalu.

# Korak 2

Kako biste ispisali primjerice vaše vrijednosti krvnog tlaka, kliknite na "Blood Pressure" /krvni tlak/ na vrhu kartice.

# Korak 3

Za postavljanje vremenskog razdoblja za koje želite ispisati podatke, kliknite na datum.

# Korak 4

Odaberite vremensko razdoblje te kliknite na Search /pretraga/. Datum također možete unijeti ručno.

Funkcija ispisa PDF-a | Stranica 1

![](_page_24_Picture_0.jpeg)

![](_page_24_Picture_2.jpeg)

![](_page_24_Picture_3.jpeg)

| _                                                                                                    |                                                                                                    |                      |             |               |                     |                            |                                       |      |                                                                                                    |             |                  |   |
|----------------------------------------------------------------------------------------------------|----------------------------------------------------------------------------------------------------|----------------------|-------------|---------------|---------------------|----------------------------|---------------------------------------|------|----------------------------------------------------------------------------------------------------|-------------|------------------|---|
| Constant of                                                                                                    | Nood press                                                                                                    | -                    |             | . 16/2        | 1/20107 - 002       | THE OWNER                  |                                       |      |                                                                                                    |             |                  |   |
| -                                                                                                    | -                                                                                                    | -                    |             |               |                     |                            | -                                     |      |                                                                                                    |             |                  |   |
| Common .                                                                                                    | -                                                                                                    |                      |             |               |                     |                            |                                       |      |                                                                                                    |             |                  |   |
| 100000                                                                                                    |                                                                                                    | -                    |             |               |                     |                            | 60                                    |      |                                                                                                    |             |                  |   |
| Carlo of Same                                                                                                    |                                                                                                    | 11/199               |             | -             |                     |                            | -                                     | **** |                                                                                                    |             |                  |   |
|                                                                                                    |                                                                                                    |                      |             |               |                     |                            |                                       |      |                                                                                                    |             |                  |   |
| March and an                                                                                                    |                                                                                                    |                      |             |               |                     |                            |                                       |      |                                                                                                    |             |                  |   |
| Blood                                                                                                    | press                                                                                                    | ure                  |             |               |                     |                            |                                       |      |                                                                                                    |             |                  |   |
| Reduction<br>In data land<br>Blood<br>Internet                                                                                                    | press                                                                                                    | mm                   | 14          | 1 1           | Palas/site          | Real dates                 | 887 is                                |      | Epumatea<br>analytic                                                                                                    | This of By  | National Vision  | . |
| Reduction<br>to data take<br>Blood<br>take and<br>take<br>take                                                                                                    | press                                                                                                    | ann a                | 2 2         | - 14          | Patra/sea           | Bast dafter<br>Rootle      | -                                     | -    | Tournance<br>andpets                                                                                                    | 11          | National V       |   |
| Red artes<br>to data has<br>Blood<br>top torse<br>the<br>second of                                                                                                    | press                                                                                                    | eure<br>ener la      | 1 2 2       | 1 1 1 1       | Parlaciani<br>Ta    | Barris Staffare<br>Barrier | 1 1                                   | -    | Transmit<br>andpth<br>V                                                                                                    | 1 I         | National Society |   |
|                                                                                                    | press                                                                                                    | eure<br>ener le<br>e | 20 10 10    | 1 1 1 1 1     | Polociale<br>N<br>N | Next Aufles<br>doorbo      | 1 1 2 2                               | 1    |                                                                                                    | 10          |                  |   |
|                                                                                                    | press<br>/ ******                                                                                                    | eure<br>enerete<br>e | 2 2 2 2 3   | 2 2 2 2 1 2 1 | -                   | No. Ander                  | 1 1 2 1 1                             | -    | **************************************                                                                                                    | 1 a         |                  |   |
| Madda and an<br>See don't for<br>Heat to serve<br>Market and the<br>Market and the<br>Market and | Press<br>Press<br>1.01.00<br>1.01.00 |                      | 2 2 2 2 3 3 | 1 1 1 1 1 1   | -                   | -22-                       | a a a a a a a a a a a a a a a a a a a | -    | Version of the second second s | Then of Ray |                  |   |

![](_page_24_Figure_6.jpeg)

![](_page_24_Picture_7.jpeg)

....odabranih vrijednosti

# Funkcija ispisa PDF-a | Stranica 2

# Korak 5

Prikazuje se graf s podacima za odabrano razdoblje

Za korištenje funkcije ispisa, kliknite na "PDF"

# Korak 6

PDF se prikazuje s različitim prikazima kao što je pregled...

...i grafički prikaz...

![](_page_25_Picture_0.jpeg)

![](_page_25_Picture_2.jpeg)

![](_page_25_Picture_3.jpeg)

# Korak 7

Kako biste spremili PDF, kliknite na "PDF" u otvorenom prozoru...

...odaberite lokaciju za pohranu te kliknite na "Save".

![](_page_25_Picture_7.jpeg)

![](_page_25_Picture_8.jpeg)

# Korak 8

Ako želite samo ispisati PDF, nemojte kliknuti na "PDF" u otvorenom prozoru, već kliknite na "Print"

![](_page_25_Figure_11.jpeg)

### Korak 9

Možete ispisati ili snimiti PDF pomoću kartice za opću navigaciju u gornjem desnom kutu.

Funkcija ispisa PDF-a | Stranica 3

![](_page_26_Picture_0.jpeg)

![](_page_26_Picture_2.jpeg)

![](_page_26_Picture_3.jpeg)

U novom prozoru, odaberite vrijednosti koje želite ispisati ili snimiti, zatim kliknite na "Preview" /pregled/ te obavite već

Kako biste to napravili, jednostavno kliknite na PDF ikonu ili

ikonu pisača.

poznate korake.

![](_page_26_Picture_5.jpeg)

![](_page_27_Picture_0.jpeg)

![](_page_27_Picture_1.jpeg)

![](_page_28_Picture_0.jpeg)

![](_page_28_Picture_2.jpeg)

![](_page_28_Picture_3.jpeg)

![](_page_28_Picture_4.jpeg)

![](_page_28_Picture_5.jpeg)

Posjetite mrežnu stranicu <u>www.veroval.de</u> te kliknite na medi.connect ili pri vrhu kartice za navigaciju

ili u pregledu

nakon toga se prikazuje medi.connect stranica.

![](_page_28_Picture_9.jpeg)

Vour vital signs in one click

# Korak 2 Kliknite lijevo na polje "Login" /prijava/

Mrežni pristup | Stranica 1

![](_page_29_Picture_0.jpeg)

![](_page_29_Picture_2.jpeg)

![](_page_29_Picture_3.jpeg)

![](_page_29_Picture_4.jpeg)

![](_page_29_Picture_5.jpeg)

![](_page_29_Picture_6.jpeg)

...pojavljuje se stranica za prijavu.

# Korak 3 Prvo, u gornjem desnom kutu odaberite jezik.

# Korak 4

Prije nego što počnete koristiti Veroval<sup>®</sup> medi.connect morate se registrirati (samo jednom).

Ispunite kućice...

Mrežni pristup | Stranica 2

![](_page_30_Picture_0.jpeg)

![](_page_30_Picture_2.jpeg)

![](_page_30_Picture_3.jpeg)

![](_page_30_Picture_4.jpeg)

... te zatim kliknite na "Registration" /*Registracija*/. Vaši će podaci biti sigurno pohranjeni na poslužitelju u Njemačkoj.

Korak 5 Sada ćete primiti potvrdni e-mail.

![](_page_30_Picture_7.jpeg)

Kliknite na poveznicu kako bi potvrdili registraciju.

Unesite vaš datum rođenja i visinu za vaš profil.

![](_page_30_Picture_10.jpeg)

![](_page_31_Picture_0.jpeg)

![](_page_31_Picture_2.jpeg)

![](_page_31_Picture_3.jpeg)

Sada ste se uspješno registrirali te pomoću vaših pristupnih podataka možete koristiti mrežnu aplikaciju u bilo koje vrijeme.

![](_page_31_Picture_5.jpeg)

# Korak 6

Također možete prebaciti vaše vitalne vrijednosti sa vašeg Veroval<sup>®</sup> medi.connect softvera na mrežnu aplikaciju.

Kako biste to napravili, otvorite softver na vašem osobnom računalu te idite na "Settings" /postavke/ na gornjoj kartici.

![](_page_31_Picture_9.jpeg)

# 

### Korak 7

Na stranici s postavkama, kliknite na "Register on Veroval® medi.connect web" /Registrirajte se na Veroval® medi.connect mreži/ u donjem desnom kutu.

### Korak 8

U novom prozoru, kliknite "Existing user" /postojeći korisnik/ (ako ste se već registrirali putem interneta) te kliknite na "Proceed" /nastavi/

Mrežni pristup | Stranica 4

![](_page_32_Picture_0.jpeg)

![](_page_32_Picture_2.jpeg)

![](_page_32_Picture_3.jpeg)

Veroval'medi connect Veroval'medi connect 

![](_page_32_Picture_5.jpeg)

Unesite adresu elektroničke pošte koju ste koristili za registraciju i vašu zaporku te kliknite na "Save" /spremi/.

Podaci u softveru i u mrežnoj aplikaciji sada se sinkroniziraju...

...tako da možete pristupiti vašim najnovijim podacima koji su prebačeni s uređaja idući put kad se spojite na internet.

Mrežni pristup | Stranica 5